## CallvoipTelefonie.nl

Koldingweg 19-1 9723 HL Groningen

Postbus 5236 9700 GE Groningen

T (050) 820 00 00

F (050) 820 00 08

E callvoip@callvoip.nl

W www.callvoiptelefonie.nl

## TC Technote: Routed Subnet instellen op Draytek v2925 v050114MT

Bij uw Callvoip Business ADSL / VDSL verbinding kunt u als optie een routed subnet IPadressen bijbestellen. Hieronder leest u hoe u deze IP-adressen in gebruik kunt nemen op een Draytek v2925 router.

Als u een routed subnet van 8 IP-adressen bijbestelt, dan kunt u hiervan 5 gebruiken, en zijn 3 nodig voor het netwerk zelf.

| # | IP (voorbeeld) | Functie                                          |
|---|----------------|--------------------------------------------------|
| 1 | 95.97.100.0    | gereserveerd: network address                    |
| 2 | 95.97.100.1    | gereserveerd: gateway IP-adres (uw eigen router) |
| 3 | 95.97.100.2    | vrij te gebruiken                                |
| 4 | 95.97.100.3    | vrij te gebruiken                                |
| 5 | 95.97.100.4    | vrij te gebruiken                                |
| 6 | 95.97.100.5    | vrij te gebruiken                                |
| 7 | 95.97.100.6    | vrij te gebruiken                                |
| 8 | 95.97.100.7    | gereserveerd: broadcast address                  |

Diverse modellen draytek routers beschikken over de mogelijkheid om een IP Routed Subnet aan te maken, waaronder de Draytek v2925. U gaat als volgt te werk

- 1. Log in op de Draytek.
- 2. Ga in het menu naar LAN  $\rightarrow$  General Setup
- 3. Klik in de tabel onderaan op IP Routed Subnet  $\rightarrow$  details page

LAN >> General Setup

| neral Setup      |        |      |                |              |  |  |
|------------------|--------|------|----------------|--------------|--|--|
| Index            | Status | DHCP | IP Address     |              |  |  |
| LAN 1            | V      | v    | 192.168.21.254 | Details Page |  |  |
| LAN 2            |        |      | 192.168.31.254 | Details Page |  |  |
| LAN 3            |        |      | 192.168.3.1    | Details Page |  |  |
| LAN 4            |        |      | 192.168.4.1    | Details Page |  |  |
| LAN 5            |        |      | 192.168.5.1    | Details Page |  |  |
| DMZ              |        | 7    | 192.168.6.1    | Details Page |  |  |
| IP Routed Subnet |        |      | 192.168.0.1    | Details Page |  |  |

ING BANK 5041280 IBAN NL66INGB0005041280 BIC INGBNL2A KVK 02066541 BTW NL1041.63.252.B01

- 4. Bij Network Configuration, kies [enable]
- 5. Bij IP address, vul het routed IP address in (zie tabel hierboven, regel 2)
- 6. Bij Subnet Mask vult u in: 255.255.255.248(NB: dit is 248 omdat 248 en en uw overige 7 IP-adressen samen uitkomen op 255)
- 7. Bij DHCP Server Configuration, schakel DHCP uit (IP Pool counts: 0)

| Enable Disable       |                                                  | DHCP Server Configuration<br>Start IP Address |        |           | 32) |
|----------------------|--------------------------------------------------|-----------------------------------------------|--------|-----------|-----|
| For Routing Usage    | 95.97.100.1 E<br>255.255.255.248<br>ol Disable • | IP Pool Counts                                | 0      | (max. 32) |     |
| IP Address           |                                                  | Lease Time                                    | 259200 |           | (s) |
| RIP Protocol Control |                                                  | Use LAN Port P1 P2                            |        |           |     |
|                      |                                                  |                                               |        |           |     |

U kunt een switch aansluiten op de Draytek; deze zal dan enkel de 5 vrije IP-adressen van het subnet kennen. Hij geeft zelf niet uit (DHCP staat uit) maar u kunt de apparatuur die u aansluit van een statisch IP adres voorzien met de juiste gegevens en dan aansluiten. Zo houdt u controle over welk apparaat welk IP-adres gebruikt.

Deze technote wordt u aangeboden door:

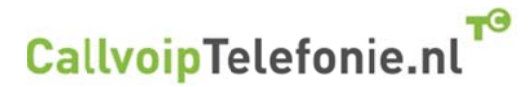

CallvoipTelefonie | Kennis van VoIP Koldingweg 19-1 9723 HL GRONINGEN

callvoip@callvoip.nl www.callvoiptelefonie.nl